**Information Technology Services** 

Sending and Receiving Encrypted Email

### SENDING AN ENCRYPTED EMAIL

### USING THE OUTLOOK CLIENT

Office 365 allows encrypted emails to be sent to both UCOP employees and outsiders, and allows recipients to respond in an encrypted email. Encrypted email provides an extra layer of security protection and should be used when confidentiality is extremely important. Note that reading encrypted emails can require some extra effort and, for that reason, encryption should not be used for routine email, which is already reasonably secure.

1. To send an encrypted email from Outlook, simply include the word "Secure:" in the subject line. Note: the word "Secure" must be followed by a colon ":", i.e. "Secure:"

This email will be encrypted because it contains the word "Secure:" in the Subject line:

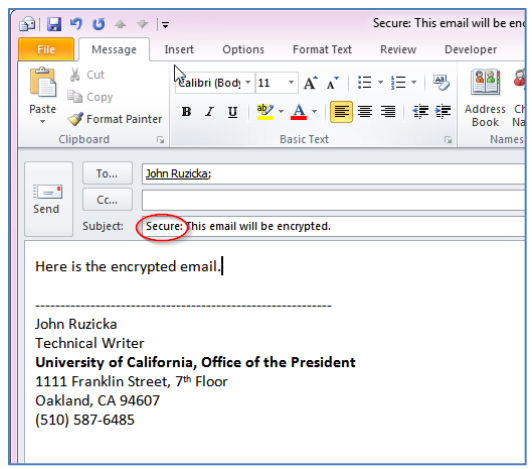

This email will not be encrypted because it does not contain the word "Secure:" in the Subject line:

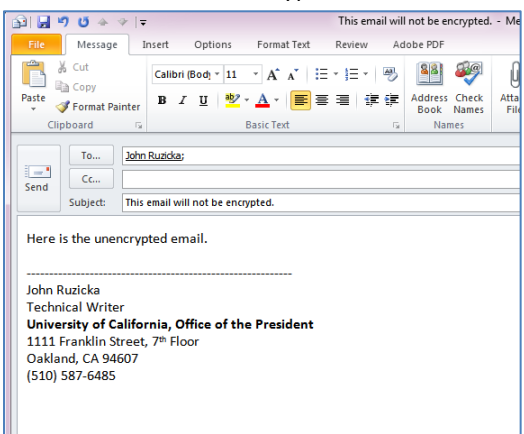

- 2. Type the email as you normally would. Attachments can be included, and will also be encrypted.
- 3. Click "Send" to send the email.

**Information Technology Services** 

### Sending and Receiving Encrypted Email

### USING THE OFFICE 365 WEB CLIENT

The process of sending an encrypted email using the web client is the same as using the desktop client.

1. To send an encrypted email from the web client, simply include the word "Secure" in the subject line. This email will be encrypted because it contains the word "Secure" in the Subject line:

| च Send     | <b>X</b> [ | Discard       | Û         | Attach | 3    | Add-ins | •••  |    |    |    |   |      |  |
|------------|------------|---------------|-----------|--------|------|---------|------|----|----|----|---|------|--|
| To:        | John       | Ruzicka       | ×         |        |      |         |      |    |    |    |   |      |  |
| Cc:        |            |               |           |        |      |         |      |    |    |    |   |      |  |
| Subject: S | ecure: T   | his is enc    | rypt      | ed     |      |         |      |    |    |    |   |      |  |
| <b>.</b>   | В          | т             | U         | Aa     | A°   | at      | A := | 1  | =+ | 4= | ~ | <br> |  |
|            |            | -             | _         |        |      | _       |      | 3  |    |    | * |      |  |
| Here is y  | et ano     | -<br>ther end | cryp      | ted en | nail | _       |      | 3- |    |    | Ť |      |  |
| Here is γ  | et ano     | -<br>ther end | -<br>cryp | ted em | nail |         |      | 3- |    |    | Ť |      |  |

- 2. Type the email as you normally would. Attachments can be included, and will also be encrypted.
- 3. Click "Send" to send the email.

### **RECEIVING AN ENCRYPTED EMAIL**

### EMAIL RECIPIENTS WITH UCOP.EDU EMAIL ADDRESSES

### INTERNAL—SAME DOMAIN

When an encrypted email is received and opened in the Outlook Desktop Client or the Outlook 365 Web Client by someone with a ucop.edu email address, decryption is automatic, including responses to previously sent encrypted emails. Nothing needs to be done other than opening the email normally.

| S Junk - Delete                                                                                                    | Reply Reply Forward Note -                                                                       | OCIO<br>Ma Team E-mail<br>✓ Done |     | Mov |
|----------------------------------------------------------------------------------------------------|--------------------------------------------------------------------------------------------------|----------------------------------|-----|-----|
| Delete                                                                                                    | Respond                                                                                          | Quick Steps                      | - R |     |
| Cr mail                                                                                                    | ioo@vahoo.com                                                                                    |                                  |     |     |
| Subject: SEG                                                                                                    | URE: testing encryption                                                                          |                                  |     |     |
| Subject: SEC<br>Testing testin<br>Gil                                                                                  | URE: testing encryption                                                                          |                                  |     |     |
| Gil Giller                                                                                                    | URE: testing encryption                                                                          |                                  |     |     |
| Gil<br>Gillert Loo<br>Director, Infra                                                                                  | URE: testing encryption                                                                          |                                  |     |     |
| Gil<br>Gill<br>Gillort Loo<br>Director, Infra<br>University of                                                         | URE: testing encryption<br>3<br>structure Services<br>alifornia, Office of the President         |                                  |     |     |
| Subject: SEG<br>Testing testin<br>Gil<br>Gilbert Loo<br>Director, Infra<br>University of<br>415 20 <sup>th</sup> Stree | URE: testing encryption s structure Services california, Office of the President                 |                                  |     |     |
| Gil<br>Gilbert Loo<br>Director, Infra<br>University of<br>415 20 <sup>th</sup> Stree<br>Oakland, CA 9<br>Sto 927 0001  | URE: testing encryption<br>3<br>structure Services<br>alifornia, Office of the President<br>4612 |                                  |     |     |

**Information Technology Services** 

Sending and Receiving Encrypted Email

August 21, 2015

### EMAIL RECIPIENTS WITH NON UCOP.EDU EMAIL ADDRESSES

When an encrypted email is received by someone without a ucop.edu email address, additional steps are required to view that email.

1. Open the email.

| Email   | Voice Addr       | ess Book   | Calendar          | Text Me       | ssaging       | Preferences           |
|---------|------------------|------------|-------------------|---------------|---------------|-----------------------|
| 🧷 New 🔻 | 🕤 Get Mail 🔶     | Reply 🥋    | Reply to All 🍃    | Forward       | 🛅 Delete      | View or edit your pre |
| 🔲 🛞 F   | irom (           | Subject    |                   |               |               |                       |
| Jo 🖂 Jo | hn Ruzicka       | Secure: Th | nis is a Secure   | e-mail        |               |                       |
| 🗆 🖾 AT  | &T Online Servic | Your Home  | e Phone bill is r | eady to be v  | iewed         |                       |
| 🗆 🖾 Ba  | arnes & Noble    | 30% Off In | Stores - New f    | rom Jennife   | r Weiner, Pa  | ula McLain, Debbie    |
| 🗆 🚖 Pr  | oelegante - Amaz | Please hel | lp spread the w   | ord by leavin | ig a review   |                       |
| 🔲 💼 Ma  | atthew B Ruzicka | Thank you  | for the Amazon    | .com Gift Ca  | rd!           |                       |
| 🗆 💼 Me  | eetup            | Meetups th | nis week with: G  | ame Players   | s, Coders, Ei | ntrepreneurs, and ot  |

2. The email contains text describing the encryption and how to decrypt and view the email.

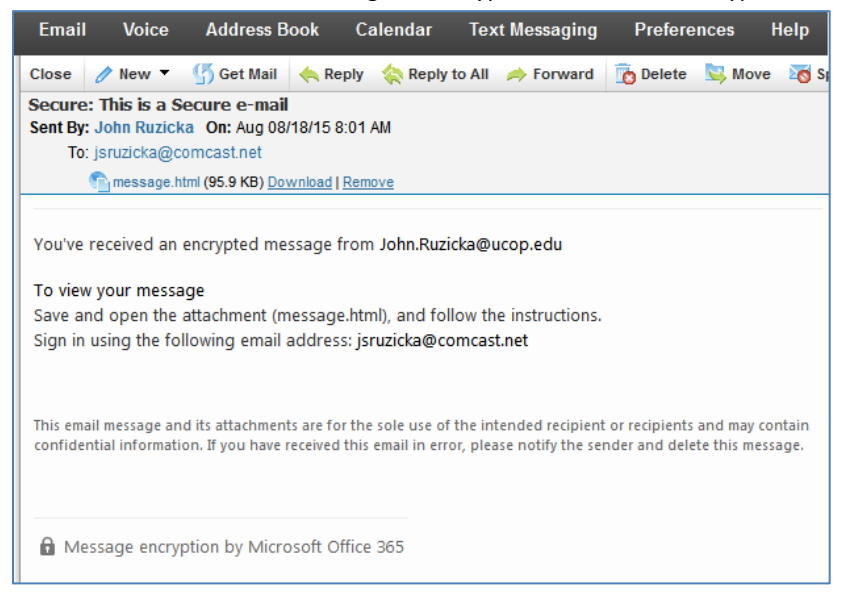

### **Information Technology Services**

### Sending and Receiving Encrypted Email

### August 21, 2015

3. Encrypted emails will always contain a file called "message.html".

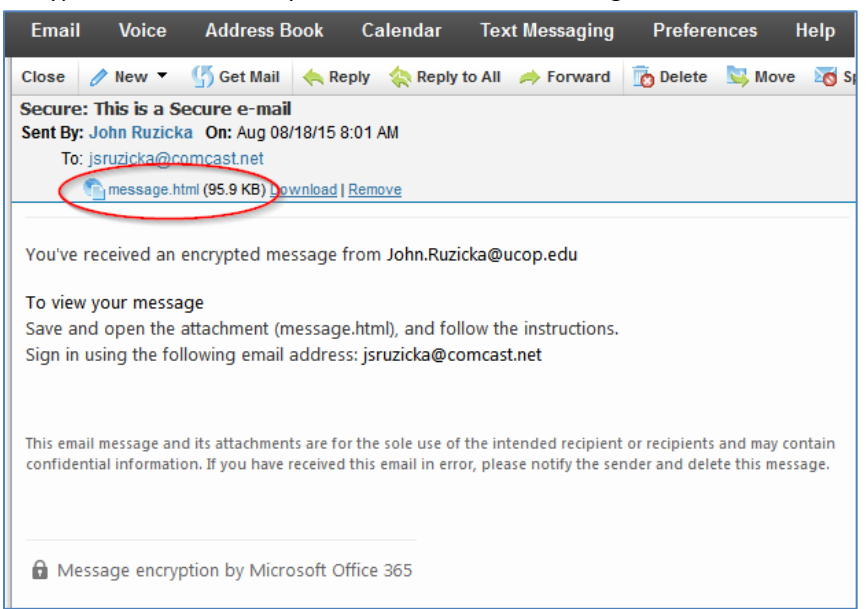

4. Clicking this link provides further instructions, including how to read the email on a phone or tablet.

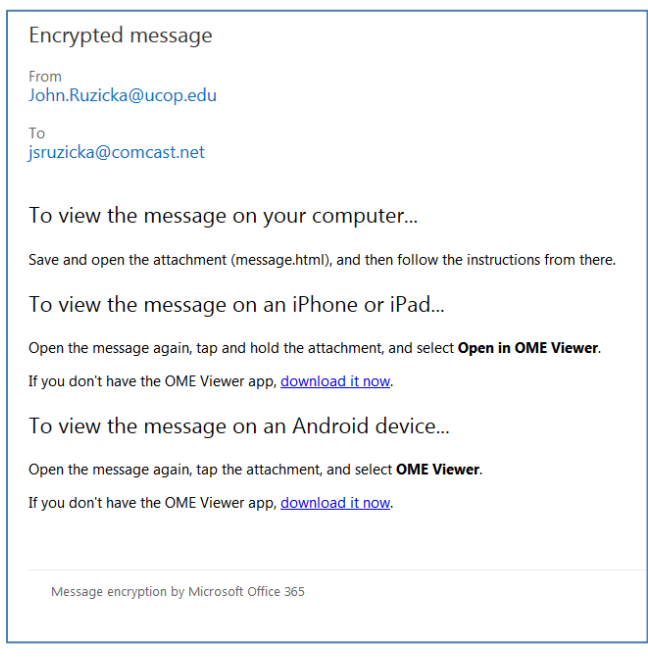

**Information Technology Services** 

### Sending and Receiving Encrypted Email

### August 21, 2015

5. To view the encrypted email on a computer, click "Download". The following dialog box, or a similar one, appears:

| Opening message.html                                           |
|----------------------------------------------------------------|
| You have chosen to open:                                       |
| e message.html                                                 |
| which is: HTML Document                                        |
| from: https://web.mail.comcast.net                             |
| What should Firefox do with this file?                         |
|                                                                |
|                                                                |
| Do this <u>a</u> utomatically for files like this from now on. |
|                                                                |
| OK Cancel                                                      |

- 6. Make sure "Open with Internet Explorer" is selected and then click "OK".
- 7. The following screen appears:

| Encrypted message                                                                                               |
|----------------------------------------------------------------------------------------------------|
| From<br>John.Ruzicka@ucop.edu                                                                                   |
| To<br>jsruzicka@comcast.net                                                                                     |
| To view the message, sign in with a Microsoft account, your work or school account, or use a one-time passcode. |
| → Sign in                                                                                                    |
| O Use a one-time passcode                                                                                       |
|                                                                                                    |
|                                                                                                    |
|                                                                                                    |
|                                                                                                    |
| Message encryption by Microsoft Office 365                                                                      |
|                                                                                                    |

8. If you have a Microsoft account (Hotmail or MSN) **and** the encrypted email was sent to this account, click the "Sign in" button. Otherwise, skip to step 12.

### **Information Technology Services**

### Sending and Receiving Encrypted Email

August 21, 2015

9. The following screen appears:

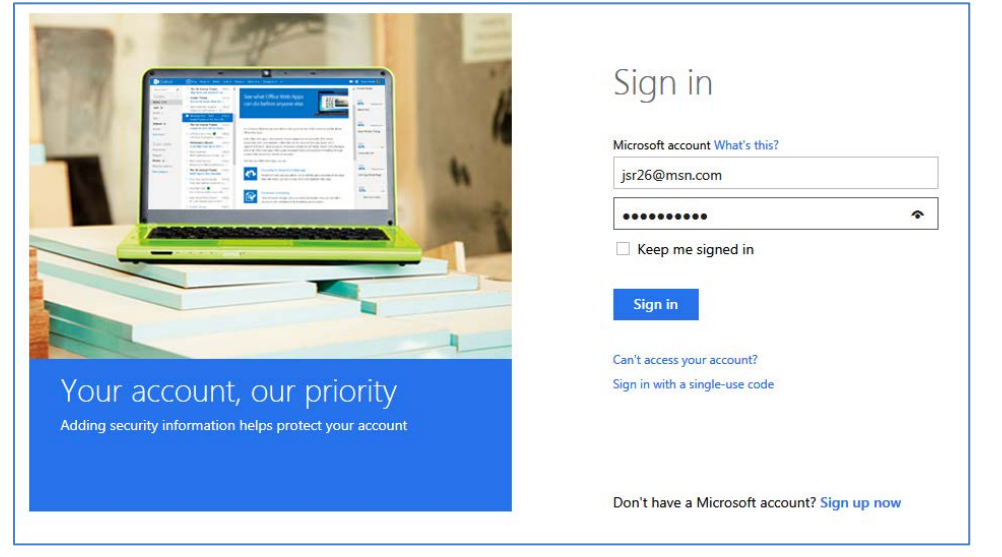

- 10. Sign in using your msn or Hotmail account.
- 11. The email appears:

| ncrypted Message                                                                       |
|----------------------------------------------------------------------------------------|
| Secure: This is a Secure e-mail                                                        |
| John Ruzicka <john.ruzicka@ucop.edu><br/>Tue 8/18/2015 8:01 AM</john.ruzicka@ucop.edu> |
| To: jsruzicka@comcast.net;                                                             |
| This is a secure e-mail.                                                               |
| John Ruzicka                                                                           |
| Technical Writer                                                                       |
| 1111 Franklin Street 7 <sup>th</sup> Floor                                             |
| Oakland, CA 94607                                                                      |
| (510) 587-6485                                                                         |
|                                                                                        |
|                                                                                        |

12. If the encrypted email was sent to a non-Microsoft mail account, click the "Use a one-time passcode" link.

### **Information Technology Services**

### Sending and Receiving Encrypted Email

### August 21, 2015

13. A screen similar to the following appears:

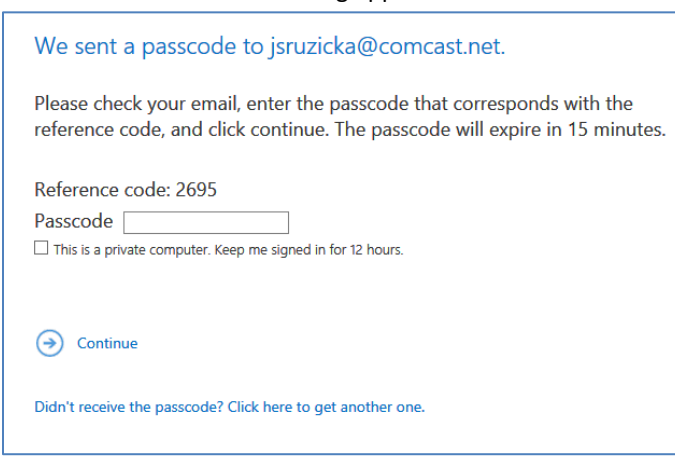

14. A passcode will be emailed to the external email account. The reference code should match the one shown in the web browser. If not, do not use the code

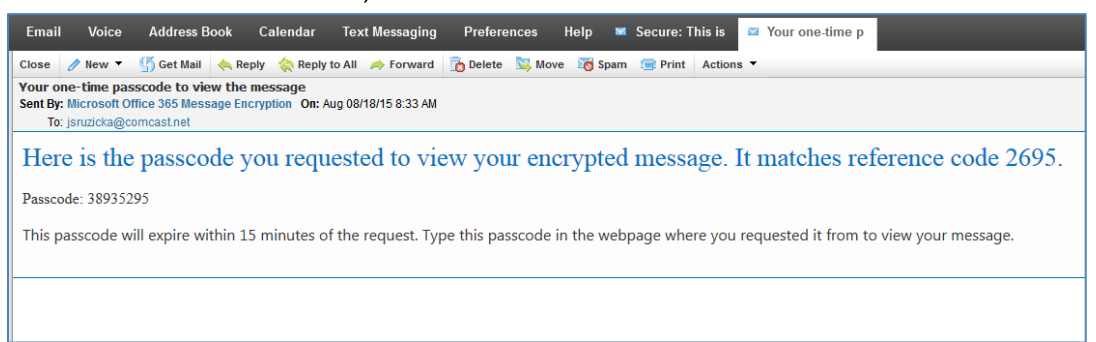

15. Enter the passcode and then click "Continue":

| We sent a passcode to jsruzicka@comcast.net.                                                                                                    |
|----------------------------------------------------------------------------------------------------|
| Please check your email, enter the passcode that corresponds with the reference code, and click continue. The passcode will expire in 15 minutes. |
| Reference code: 6192                                                                                                    |
| Passcode 80360695                                                                                                    |
| ☐ This is a private computer. Keep me signed in for 12 hours.                                                                                     |
|                                                                                                    |
|                                                                                                    |
| Continue                                                                                                    |
| Didn't receive the passcode? Click here to get another one.                                                                                       |
|                                                                                                    |
|                                                                                                    |

### Information Technology Services

### Sending and Receiving Encrypted Email

August 21, 2015

16. The encrypted email appears:

| ncrypted Messa                                                                                 | age                                                                                                    |
|------------------------------------------------------------------------------------------------|----------------------------------------------------------------------------------------------------|
| Secure: T                                                                                      | his is a Secure e-mail                                                                                       |
|                                                                                                | John Ruzicka <john.ruzicka@ucop.edu><br/>Tue 8/18/2015 8:01 AM</john.ruzicka@ucop.edu>                       |
| To: jsruzicka                                                                                  | @comcast.net;                                                                                                |
| This is a sec                                                                                  | ure e-mail.                                                                                                  |
| John Ruzick<br>Technical W<br><b>University o</b><br>1111 Frankl<br>Oakland, CA<br>(510) 587-6 | a<br>Vriter<br>of California, Office of the President<br>lin Street, 7 <sup>th</sup> Floor<br>A 94607<br>485 |